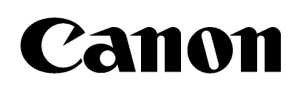

# **OPERATION MANUAL**

## **MEASUREMENTS VOLUME**

DIAGNOSTIC ULTRASOUND SYSTEM

Aplio a CUS-AA000

Read and understand this manual before operating the equipment. After reading, keep this manual in an easily accessible place.

CANON MEDICAL SYSTEMS CORPORATION

Issued : 2024-09 2B771-643EN\*A

#### Trademarks

Windows is a trademark of the Microsoft group of companies.

BI-RADS<sup>®</sup> is a registered trademark (in the United States) of the American College of Radiology and the American College of Radiology Association.

BI-RADS<sup>™</sup> is a trademark (in countries other than the United States) of the American College of Radiology and the American College of Radiology Association.

TI-RADS<sup>™</sup> and LI-RADS<sup>™</sup> are trademarks of the American College of Radiology and the American College of Radiology Association.

This manual may include trademarks or registered trademarks of other companies.

Note that the  $^{\mathbb{M}}$  mark and the  $^{\mathbb{R}}$  mark may or may not be used in this manual.

#### **IMPORTANT!**

- (1) No part of this manual may be copied or reprinted, in whole or in part, without written permission.
- (2) The contents of this manual are subject to change without prior notice and without our legal obligation.
- (3) The contents of this manual are correct to the best of our knowledge. Please inform us of any ambiguous or erroneous descriptions, missing information, etc.

©CANON MEDICAL SYSTEMS CORPORATION 2023-2024 ALL RIGHTS RESERVED

## CONTENTS

| 1. | Outli | ne of Measurement Functions                                                | 9  |
|----|-------|----------------------------------------------------------------------------|----|
|    | 1.1   | Switches Used for Measurement                                              | 10 |
|    | 1.2   | Setting the Measurement                                                    | 12 |
|    | 1.3   | Modifying a Measurement                                                    | 14 |
|    | 1.4   | Deleting a Measurement                                                     | 17 |
|    | 1.5   | Starting Next Measurement After Current Measurement                        | 18 |
|    | 1.5.1 | During basic measurements                                                  | 18 |
|    | 1.5.2 | During application measurements                                            | 18 |
|    | 1.6   | Measurement Result Display Area                                            | 19 |
|    | 1.6.1 | Display type                                                               | 19 |
|    | 1.6.2 | Customization of the Measurement Result Display Area                       | 19 |
|    | 1.6.3 | Change of the format                                                       | 21 |
|    | 1.7   | Worksheet Screen                                                           | 22 |
|    | 1.8   | Setting Measurement Preset                                                 | 24 |
|    | 1.9   | Procedure for Applying Application Measurement Labels to Basic Measurement | 25 |
|    | 1.10  | Recovering Measured Values during an Exam                                  | 26 |
| 2. | 2D-N  | Iode Measurements                                                          | 27 |
|    | 2.1   | Distance Measurement (Distance)                                            | 29 |
|    | 2.2   | Curved Line Distance Measurement (Trace Length)                            | 29 |
|    | 2.2.1 | Continuous Trace                                                           |    |
|    | 2.2.2 | Spline Trace                                                               | 31 |
|    | 2.3   | Angle Measurement (Angle)                                                  |    |
|    | 2.4   | Angle Measurement (3 Point Angle)                                          |    |
|    | 2.5   | Area/Circumference Measurement (Area)                                      |    |
|    | 2.5.1 | Continuous Trace                                                           | 34 |
|    | 2.5.2 | Spline Trace                                                               | 34 |
|    | 2.5.3 | Ellipse                                                                    | 35 |
|    | 2.5.4 | Cross                                                                      |    |
|    | 2.6   | Volume Measurement (Volume)                                                |    |

| 2.7   | Joint Measurement                                  | 40 |
|-------|----------------------------------------------------|----|
| 2.8   | MeanIMT Measurement                                | 41 |
| 2.9   | %Stenosis (Diam) Measurement                       | 43 |
| 2.10  | %Stenosis (Area) Measurement                       | 44 |
| 2.11  | IMT-C10 Measurement                                | 45 |
| 3. M- | Mode Measurements                                  | 47 |
| 3.1   | M-Mode Distance Measurement (Distance)             | 49 |
| 3.2   | Slope Measurement (Slope)                          | 50 |
| 3.3   | Time Measurement (Time)                            | 51 |
| 3.4   | Heart Rate Measurement (HR)                        | 52 |
| 4. Do | opler-Mode Measurements                            | 53 |
| 4.1   | Velocity Measurement (Velocity)                    | 54 |
| 4.2   | Acceleration Measurement (Accel)                   | 55 |
| 4.3   | Time Measurement (Time)                            | 56 |
| 4.4   | Heart Rate Measurement (HR)                        | 56 |
| 4.5   | Velocity Trace Measurement (Vel Trace)             | 56 |
| 4.5   | 1 Continuous Trace                                 | 57 |
| 4.5   | 2 Spline Trace                                     | 59 |
| 4.5   | 3 Line Trace                                       | 60 |
| 4.5   | 4 Range                                            | 61 |
| 4.5   | 5 Auto Range                                       | 64 |
| 4.5   | 6 RI Only                                          | 65 |
| 4.6   | PI Measurement (PI Trace)                          | 66 |
| 4.7   | RI Measurement                                     | 67 |
| 4.8   | S/D Measurement                                    | 68 |
| 4.9   | Flow Volume Trace Measurement (Flow Volume)        | 69 |
| 4.9   | 1 Flow volume trace measurement using two switches | 69 |
| 4.9   | 2 Flow volume trace measurement using one switch   | 72 |
| 5. Ap | olication Measurement (Cardiac)                    | 75 |
| 5.1   | Introduction                                       | 76 |
| 5.1   | 1 Starting the application measurement menu        | 76 |
| 5.1   | 2 Displaying the measurement menu on the monitor   | 77 |
| 5.1   | 3 Heart rate acquisition methods (Cardiac)         | 78 |
| 5.2   | 2D-Mode Measurements (Cardiac)                     | 80 |
| 5.2   | 1 LV measurement (MOD Simpson method)              |    |

| 5.    | 2.2    | LV measurement (calculation using a three-chamber cross-sectional image)      | 90  |
|-------|--------|-------------------------------------------------------------------------------|-----|
| 5.    | 2.3    | LV measurement (Teichholz method)                                             | 94  |
| 5.    | 2.4    | LV measurement (Cube method)                                                  | 99  |
| 5.    | 2.5    | LV measurement (Gibson method)                                                | 99  |
| 5.    | 2.6    | LV measurement (Single-plane (aka Area-Length) method)                        | 100 |
| 5.    | 2.7    | LV measurement (Biplane method)                                               | 102 |
| 5.    | 2.8    | LV measurement (Bullet method)                                                | 104 |
| 5.    | 2.9    | LA measurement (MOD Simpson method)                                           | 106 |
| 5.    | 2.10   | LA measurement (3-Axis method)                                                | 109 |
| 5.    | 2.11   | LA measurement (Measurement using the MOD Simpson method in 3 cardiac phases) | 111 |
| 5.    | 2.12   | LV Mass measurement                                                           | 118 |
| 5.    | 2.13   | MPI measurement                                                               | 120 |
| 5.    | 2.14   | Auto EF measurement                                                           | 124 |
| 5.3   | M      | -Mode Measurement (Cardiac)                                                   | 137 |
| 5.    | 3.1    | LV measurement (Teichholz method)                                             | 137 |
| 5.    | 3.2    | LV measurement (Cube method)                                                  | 141 |
| 5.    | 3.3    | LV measurement (Gibson method)                                                | 141 |
| 5.    | 3.4    | Aortic valve measurement                                                      | 142 |
| 5.    | 3.5    | Mitral valve measurement                                                      | 144 |
| 5.    | 3.6    | Tricuspid valve measurement                                                   | 146 |
| 5.4   | Do     | oppler-Mode Measurement (Cardiac)                                             | 147 |
| 5.4   | 4.1    | Aortic valve measurement                                                      | 147 |
| 5.4   | 4.2    | Mitral valve measurement                                                      | 156 |
| 5.4   | 4.3    | Pulmonary valve measurement                                                   | 169 |
| 5.4   | 4.4    | Tricuspid valve measurement                                                   | 177 |
| 5.4   | 4.5    | Pulmonary vein blood flow measurement                                         | 185 |
| 5.4   | 4.6    | PISA                                                                          | 188 |
| 5.4   | 4.7    | Coronary                                                                      | 190 |
| 5.4   | 4.8    | IVC                                                                           | 193 |
| 6. Ap | oplica | tion Measurement (Vascular)                                                   | 195 |
| 6.1   | Sta    | arting the Application Measurement Menu                                       | 196 |
| 6.    | 1.1    | 2D-mode measurement                                                           | 196 |
| 6.    | 1.2    | Doppler-mode measurement                                                      | 198 |
| 6.    | 1.3    | Measurement value display on the Worksheet screen                             | 201 |

|    | 6.2   | Auto-IMT Measurement                                         | 202 |
|----|-------|--------------------------------------------------------------|-----|
|    | 6.2.1 | Touch panel menu                                             | 202 |
|    | 6.2.2 | Auto-IMT measurement method                                  | 206 |
|    | 6.2.3 | IMT-C10 measurement method                                   | 209 |
|    | 6.3   | Auto Measurement                                             | 210 |
|    | 6.4   | Worksheet Screen                                             | 211 |
| 7. | Appl  | ication Measurement (Radiology)                              | 213 |
|    | 7.1   | Starting the Application Measurement Menu                    | 214 |
|    | 7.1.1 | 2D-mode measurement                                          | 214 |
|    | 7.2   | Worksheet Screen                                             | 218 |
| 8. | Mult  | i Parametric Report (Radiology)                              | 219 |
|    | 8.1   | Outline of Multi Parametric Report                           | 220 |
|    | 8.2   | Abdominal Measurement Applications                           | 220 |
|    | 8.2.1 | SWE/SWD                                                      | 220 |
|    | 8.2.2 | ATI                                                          | 220 |
|    | 8.3   | Details of Multi Parametric Report                           | 221 |
|    | 8.3.1 | Multi Parametric Report display                              | 222 |
|    | 8.3.2 | Mini-Worksheet display                                       | 226 |
|    | 8.3.3 | Changing the graph display settings                          | 228 |
|    | 8.4   | Displaying Previous Exam Data in the Multi Parametric Report | 244 |
|    | 8.5   | Storing a Multi Parametric Report                            | 245 |
| 9. | RAD   | S (Reporting and Data Systems)                               | 247 |
|    | 9.1   | Outline for Diagnostic Framework Display                     | 248 |
|    | 9.1.1 | Starting the RADS                                            | 249 |
|    | 9.1.2 | RADS Screen                                                  | 250 |
|    | 9.2   | BI-RADS                                                      | 251 |
|    | 9.2.1 | Findings Entry Area                                          | 252 |
|    | 9.2.2 | Summary tab                                                  | 260 |
|    | 9.2.3 | Creating the Worksheet                                       | 272 |
|    | 9.2.4 | Report                                                       | 277 |
|    | 9.3   | TI-RADS                                                      | 278 |
|    | 9.3.1 | Findings Entry Area                                          | 279 |
|    | 9.3.2 | Creating the Worksheet                                       | 284 |
|    | 9.3.3 | Summary worksheet                                            | 286 |
|    | 9.3.4 | Report                                                       | 287 |

| 9.4      | CEUS LI-RADS                                                     | 288   |
|----------|------------------------------------------------------------------|-------|
| 9.4.1    | Findings Entry Area                                              | . 289 |
| 9.4.2    | Creating the Worksheet                                           | 295   |
| 9.4.3    | Report                                                           | 297   |
| 9.5      | IOTA                                                             | 298   |
| 9.5.1    | Findings Entry Area                                              | 300   |
| 9.5.2    | Analysis results                                                 | 303   |
| 9.5.3    | Creating the Worksheet                                           | 306   |
| 10. Wor  | kflow Navigator                                                  | 309   |
| 10.1     | Outline of Workflow Navigator                                    | 310   |
| 10.1     | 1 Workflow Navigator setting                                     | 310   |
| 10.2     | Dialog Details                                                   | 311   |
| 10.2     | 1 Diastolic Dysfunction                                          | 311   |
| 10.2     | 2 Left Ventricular Hypertrophy                                   | 313   |
| 10.2     | 3 Pulmonary Hypertension                                         | 314   |
| 11. Mea  | surements on a Stored Image                                      | 317   |
| 11.1     | Measurements on ER Images                                        | 320   |
| 11.2     | Measurements on ER Images for Which Manual Calibration           | 321   |
| 113      | Manual Calibration Required Before the Start of Each Measurement | 326   |
| 11.3     | Worksheet Display                                                | 327   |
| 11.5     | Accuracy of Measurement When Manual Calibration Is Used          | 328   |
| 12. Mea  | surement Data Storage and Review Function                        | 329   |
| 12.1     | Storing Measurement Data in the DICOM SR Format                  |       |
| 12.1     | 1 Automatic data storage at the time of termination of exam      |       |
| 12.1     | 2 Data storage using the Worksheet screen                        | . 331 |
| 12.2     | Reviewing Measurement Data in the DICOM SR Format                |       |
| 12.3     | Reproduction of Caliper on the Stored Image                      | 334   |
| 13. Pres | etting                                                           | 335   |
| 13.1     | Setting Presets                                                  | 337   |
| 13.2     | Details of Each Preset                                           | . 339 |
| 13.2     | 1 Common Preset                                                  | 339   |
| 13.2     | 2 Labeled Preset                                                 | 346   |
| 13.2     | 3 Basic Preset                                                   | 381   |
| 13.2     | 4 Labeled (Details of registration functions in Measure Setup)   | 383   |

|     | 13.2.5  | Import/Export function                                    | . 394 |
|-----|---------|-----------------------------------------------------------|-------|
|     | 13.2.6  | Initial Setting function                                  | . 398 |
|     | 13.2.7  | Copy function                                             | . 399 |
| 1   | 3.3 C   | onfirmation of the Automatic Measurement Start Item       | . 400 |
|     | 13.3.1  | Measurement to be started in basic measurement mode       | . 400 |
|     | 13.3.2  | Measurement to be started in application measurement mode | . 402 |
| 14. | Registr | ation of User-Programmed Measurements                     | . 405 |

#### 5.3.6 **Tricuspid valve measurement**

Tricuspid valve measurement is performed on M-mode images.

<<Menu display on the touch panel>>

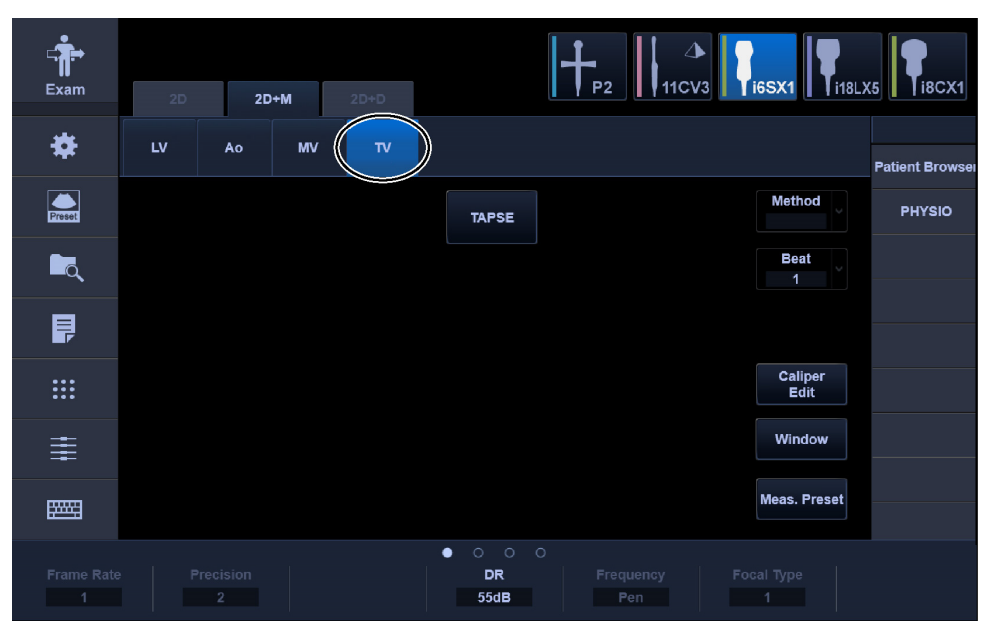

<< Measurement positions>>

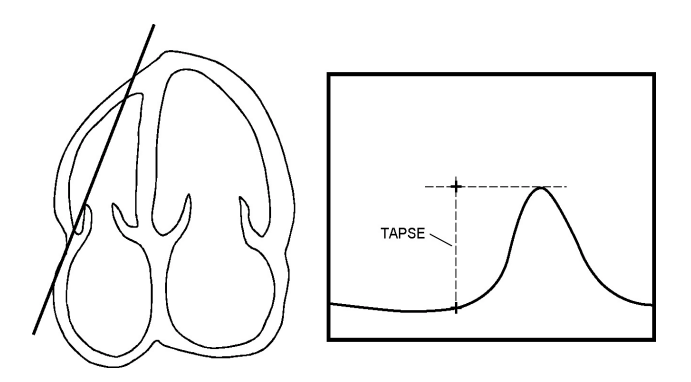

<<Measurement item>>

| Switch | Item to be measured                        | Result display |
|--------|--------------------------------------------|----------------|
| TAPSE  | Tricuspid annular plane systolic excursion | TAPSE (mm)     |

<<Measurement procedure>>

TAPSE

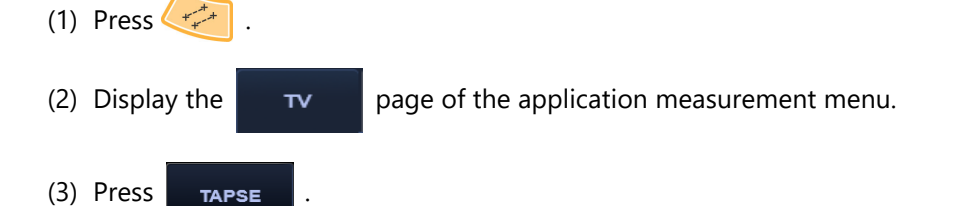

Measure the Tricuspid annular plane systolic excursion using the M-mode distance measurement procedure.

LEGAL MANUFACTURER CANON MEDICAL SYSTEMS CORPORATION

1385, SHIMOISHIGAMI, OTAWARA-SHI, TOCHIGI 324-8550, JAPAN

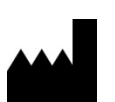